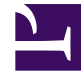

# **GENESYS**<sup>®</sup>

This PDF is generated from authoritative online content, and is provided for convenience only. This PDF cannot be used for legal purposes. For authoritative understanding of what is and is not supported, always use the online content. To .copy code samples, always use the online content

## Genesys Administrator Extension Help

الأماكن

4/8/2025

### 

المكان هو الموقع الذي يوجد به DN واحد أو أكثر يتم تشغيلها من خلال وكيل مفرد.

تقوم أنت بتكوين الأماكن وتعيين الـ DNs الفردية لها لمراقبة الأداء وتوافر <mark>الوكلاء، ومجموعات الوكيل</mark>, <mark>ومجموعات المكان,</mark> ولتوفير هذه المعلومات لتطبيقات معالجة المكالمات.

يتكون مكان الوكيل الأمثل من اثنين من DN: 1 DN يستخدمه الوكيل لتلقي مكالمات العميل، وواحد يستخدمه الوكيل لإجراء مكالمات الاستشارة والتحويلات.

إذا كنت تستخدم خيارات متعدد الوسائط لمنتجات Genesys، قد تحتاج الأماكن أن تكون مجهزة بـ DNs من أنواع أخرى، مثل عنوان بريد إلكتروني.

تُظهر قائمة **الأماكن** الأماكن الموجودة في بيئتك. يتم فرزها في تسلسل هرمي من قبل المستأجرين ووحدات التكوين والمواقع والمجلدات. لعرض الكائنات عن طريق تسلسل هرمي معين، حدد نوع التسلسل الهرمي في القائمة المنسدلة فوق القائمة.

#### Important

تظهر الأماكن المعطلة باللون الرمادي في القائمة.

يحترم مدير التكوين إعدادات أذونات الإيجار. يمكنك الوصول فقط إلى تلك الكائنات التي قد منحتها أذونات وامتيازات الوصول.

يمكنك تصفية محتويات هذه القائمة بطريقتين:

•كتب الاسم أو جزء من الاسم لكائن في حقل **التصفية السريعة**.

•انقر فوق أيقونة المكعب لفتح لوحة تصفية **دليل المستأجر**. في هذه اللوحة، انقر فوق المستأجر الذي تريد تحديده. استخدم حقل **التصفية السريعة** في هذه اللوحة لتصفية قائمة المستأجرين.

يمكنك فرز عناصر القائمة من خلال النقر فوق رأس العمود. النقر فوق رأس العمود لمرة ثانية يعكس ترتيب الفرز.

لتحديد أو إلغاء تحديد كائنات متعددة في مرة واحدة، انقر فوق **تحديد**.

#### 

<mark>لإنشاء كائن مكان جديد,</mark> انقر فوق **جديد**. لعرض أو تحرير تفاصيل كائن موجود، انقر فوق اسم الكائن، أو انقر فوق خانة الأختيار الموجودة بجانب كائن وانقر فوق **تحرير**، لحذف كائن أو أكثر، انقر فوق خانة الاختيار الموجودة بجانب الكائن (الكائنات) في القائمة وانقر فوق **حذف**. يمكنك أيضًا حذف الكائنات الفردية من خلال النقر فوق الكائن ثم النقر فوق **حذف**.

#### Important

عندما تقوم بحذف مكان، يتم إزالته من Configuration Database ومن أي مجموعة مكان والتي هي عضو بها. إذا كنت ترغب في إزالة المكان من مجموعة المكان والذي هو عضو بها، لكن مع تركه في Configuration Database ومتاح للعضوية في مجموعة مكان أخرى، قم بإزالة المكان من مجموعة المكان.

خلاف ذلك، انقر فوق **مزيد** لتنفيذ المهام التالية:

**استنساخ**—نسخ مکان.

**الانتقال إلى**—نقل مكان إلى بنية تسلسل ه<mark>يكل</mark>ي أخرى.

«تمكين الأماكن أو تعطيلها.

**إ**نشاء مجلد، وحدة تكوين، أو موقع. انظر إلى <mark>تسلسل هرمي للكائنات</mark> لمزيد من المعلومات.

انقر فوق اسم مكان لعرض معلومات إضافية عن الكائن. يمكنك أيضًا تعيين <mark>خيارات وأذونات،</mark> وعرض <mark>التبعيات.</mark>

#### Procedure: إنشاء كائنات مكان

Steps

1انقر فوق **جديد**.

2أدخل المعلومات التالية. بالنسبة لبعض الحقول، يمكنك إما إدخال اسم قيمة أو النقر فوق **استعراض** لتحديد قيمة من القائمة:

> •**الاسم**—اسم هذا المكان. يجب عليك تحديد قيمة هذه الخاصية، ويجب أن تكون هذه القيمة فريدة داخل Configuration Database (في بيئة مؤسسة) أو داخل المستأجر (في بيئة متعددة المستأجرين).

> > •قاعدة السعة—البرنامج النصي لقاعدة السعة والمقترن بهذا المكان.

•عقد التكلفة—عقد التكلفة المقترن مع هذا المكان.

•**الموقع**—الموقع الذي يقترن معه قاعدة السعة و/أو عقد التكلفة. إذا كان أي من قاعدة السعة أو عقد التكلفة مقترنين بموقع، يتم تعيين هذا الحقل لهذا الموقع.

•**المستأجر**—في بيئة متعددة المستأجرين،المستأجر الذي ينتمي إليه هذا الكائن. يتم تعيين هذه القيمة تلقائيًا إلى المستأجر الذي تم تحديده في حقل **دليل المستأجر** في قائمة الكائن.

إذا تم تحديد

**•الحالة ممكنة**،—تُشير إلى أن الكائن في حالة تشغيل عادية ويمكن أن يُستخدم دون أي قيود.

3في علامة تبويب **DNs**، انقر فوق **إضافة** لإضافة DN. في الإطار المنبثق، يمكنك إنشاء كائن جديد من خلال النقر فوق

الأماكن

جديد.

4نفذ أحد الإجراءات التالية بعد أن قمت بإضافة DN إلى المكان: •انقر فوق **حفظ** لقبول التغييرات والعودة إلى قائمة الكائنات. •انقر فوق **تطبيق** لقبول التغييرات والبقاء في علامة التبويب. •انقر فوق **إلغاء** لتجاهل التغييرات.

5انقر فوق **حفظ**.